How to check my paystub

Please note: You will not be able to access this site until after your first check has been processed.

From HCSS website, choose **Faculty or Payroll/Benefits Page** 

On the right side of the page, choose **Direct Deposit Viewer.** 

On the top right of new page, choose **<u>Register</u>** 

Fill out the information listed. Your <u>Employee Number</u> is the Last 4 digits of your SSN. (If the last four digits don't work add a zero, if that doesn't work contact Stacey Layton)

When complete, choose **<u>Register.</u>** 

It will send you a confirmation email. <u>You must confirm your</u> <u>registration through your email before it will let you login</u>.

To view your paystub, choose <u>Documents</u> along the top of the <u>Employee Self Service</u> page. Then choose View <u>Employee</u> <u>Documents</u>. You have the choice to view checks and various tax forms.

From the **Employee Self Service** page you also have the ability to view your Personal Information, Leave Information and other various tasks.